# Customer Portal – Using the Customer Portal

|   | 1 |  |
|---|---|--|
| 1 |   |  |
|   |   |  |

### Login to the Customer Portal

Copy and paste the following URL into your browser: **flpalmprd.service-now.com/csm** Log in with your User name (your registered email) and Password, then authenticate your login.

| og in     |   |
|-----------|---|
| User name |   |
| Password  |   |
|           | ۲ |
| logi      | 1 |

## Submit a Case

Select the **Report a Problem** icon or header link to submit a Case (CS) from the Customer Portal.

**Note:** See the Customer Portal User Aid to report a problem.

# **3** Submit a Service Request

Select the **Request Help** icon or header link to submit a Service Request (SVR).

**Note:** See the Customer Portal User Aid to request help.

# **4** Track your Requests

Use the **My Lists** link in the header, or the **My Cases** widget to view the status of your requests after submittal.

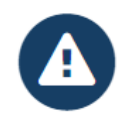

#### Report a Problem

Click here to create a Case (CS) if Florida PALM isn't working as expected.

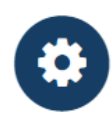

### **Request Help**

Click here to create a Service Request (SVR) if you need help with Florida PALM functionality.

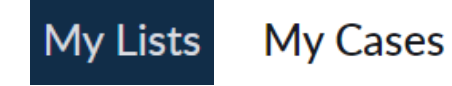